### HƯỚNG DẪN SỬ DỤNG

# **JK SCANNER**

THIẾT BỊ XÁC ĐỊNH LÕI Ô TÔ MODEL: MD701 (ENGINE, ABS, AIRBAG, A/T ...)

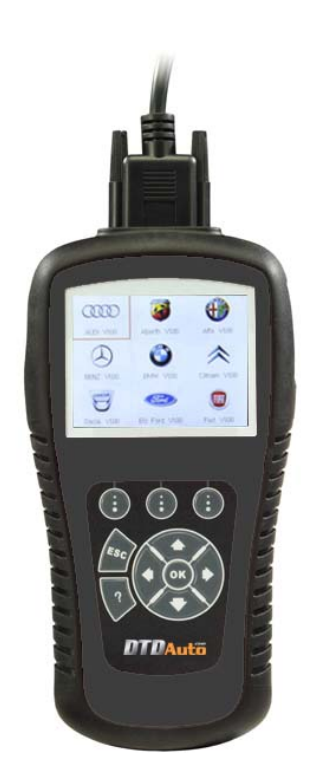

Hà nội, 16/11/2012

### 1. GIỚI THIỆU THIẾT BỊ

#### 1.1 Phạm vi ứng dụng và mô tả sản phẩm

#### - Phạm vi ứng dụng

+ Sử dụng xác định lỗi phần động cơ cho hầu hết các xe thế hệ mới trên thế giới chuẩn OBD-II quốc tế

+ Sử dụng xác định lỗi phần động cơ cho hầu hết các xe có giắc chẩn đoán 16 chân giống OBD-II nhưng chưa đạt chuẩn OBD-II như MOBD, JOBD cho các xe của nhà sản xuất Nhật bản, Hàn Quốc: Toyota, Lexus, Honda, Nissan, Mazda, Mitsubishi, Hyundai, Kia, Daewoo, Suzuki, Isuzu, Infiniti, Acura, Acura, Subaru, Scion, Holden

#### - Chức năng:

+ JK SCANNER là sản phẩm chuyên dụng xác định lỗi các hệ thống điều khiển và giám sát điện tử của các nhà sản xuất ô tô Nhật Bản, Hàn Quốc và liên doanh sản xuất tại thị trường nội địa Nhật bản, Hàn Quốc và các nước châu Á, châu Âu, châu Phi, châu Úc...

+ Thiết bị sử dụng hệ điều hành và thẻ nhớ ngoài, cập nhật miễn phí. Đặc biệt, thiết bị được thiết kế làm việc cho các xe Hyundai, Kia, Daewoo ở thị trường Việt nam bao gồm các xe du lịch và xe tải nhẹ sử dụng điện 12V như Kia Bongo III, Hyundai Porter II, Hyundai Starex, Libero.

### ĐỘNG CƠ (ENGINE)

+ Đọc /xóa và hiển thị các lỗi trên màn hình LCD.

+ Khởi tạo lại ECU, tắt đèn báo lỗi (Check)

+ Kiểm tra sự hoạt động của hệ thống khí thải trên các xe chuẩn OBDII

+ Hiển thị dữ liệu hiện hành (Curent data), đồ thị hóa dữ liệu theo thời gian (Live data)

#### HỆ THỐNG PHỤ TRỢ (AT, ABS, SRS, IC, SERVICE...)

+ Sử dụng xác định lỗi hệ thống: Hộp số tự động (AT), Hệ thống chống bó cứng phanh (ABS), Túi khí (SRS), Hệ thống bảng đồng hồ (IC)...

+ Kiểm tra, giám sát (rất hữu ích sau khi bảo dưỡng xe hoặc sau

khi xóa bộ nhớ khối điều khiển của xe)

+ Kiểm tra sự rò rỉ của hệ thống bay hơi nhiên liệu (EVAP)

+ Xem thông tin ID về xe (mã nhận dạng xe, mã nhận dạng xe hiệu chỉnh, mã số xác nhận xe)

+ Xem giao thức truyền thông cho các xe chuẩn OBDII

#### - Mô tả chi tiết sản phẩm:

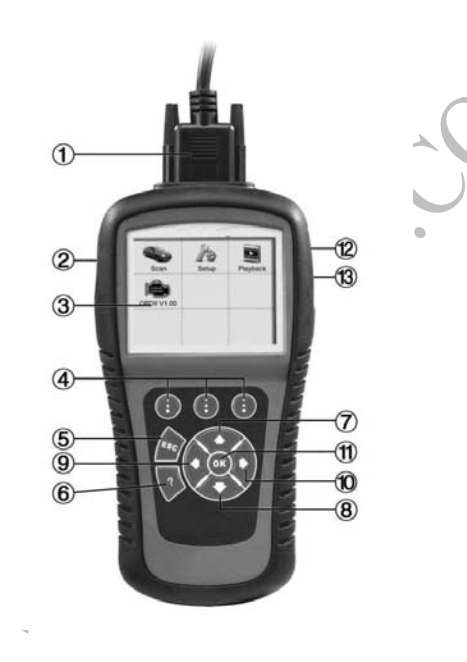

- 1 Cáp dữ liệu kết nối thiết bị với xe
- 2 Thẻ nhớ chứa dữ liệu

 ${\bf 3}$  - Màn hình hiển thị LCD TFT: Hiển thị các kết quả kiểm tra. Độ phân giải màn hình 320 x 240 pixel.

**4** - là 3 nút bấm chức năng để thực hiện lựa chọn từ bảng chọn, chuyển đến bảng chọn kế tiếp, xem dữ liệu dạng văn bản và đồ thị (các tham số hiện hành của xe), lưu dữ liệu, chọn hoặc không chọn một mục khi xem hoặc lưu dữ liệu hiện hành, xem tiếp hoặc ngừng lựa chọn

### DTDAuto

**5** – Nút bấm (**ESC**): Hủy bỏ việc lựa chọn chế độ/chức năng hoặc quay lại trang menu trước đó.

**6** – Nút bấm trợ giúp (**?**): Cung cấp các thông tin hướng dẫn cho người dùng

**7** – Nút bấm lên (**UP**): Di chuyển lên phía trên bảng chọn và các mục chọn.

**8** – Nút bấm xuống (**DOWN**): Di chuyển xuống phía dưới bảng chọn và các mục chọn.

9 - Nút bấm trái (LEFT): Chuyển đến màn hình hiển thị trước đó

**10** – Nút bấm phải (**RIGHT**): Chuyển đến màn hình hiển thị kế tiếp

**11** – Nút bấm (**OK**): Xác nhận việc chọn hoặc kích hoạt chế độ/chức năng từ Menu

12 - Chân nguồn 12V DC

13 - Cổng USB sử dụng kết nối với máy tính

#### 1.2 Đặc điểm kỹ thuật

- Hiển thị: Màn hình TFT độ phân giải màn hình 320 x 240 pixel
- Nhiệt độ vận hành: 0 đến 60 độ C
- Nhiệt độ dự trữ: -20 đến 70 độ C
- Nguồn cung cấp: 12 đến 18 V được cấp bởi ắc quy của xe
- Nguồn mở rộng: 6V được cấp bởi 4 pin 1.5V

### 1.3 Gói sản phẩm:

- 01 Thiết bị chính màn hình LCD
- 01 Giắc chẩn đoán
- 01 Cáp USB kết nối máy tính
- 01 Tài liệu hướng dẫn sử dụng bằng Tiếng Việt

- 01 Phần mềm DTD CODE tra cứu mã lỗi bằng tiếng Việt (tùy chọn thêm)

Cặp nhựa

3

DTDAUTO TECHNOLOGY TEAM, HANOI, VIETNAM www.dtdauto.com 4

+ Đọc/xóa lỗi

**NTNAuto** 

- + Xem dữ liệu hành (Live data)
- + Kích hoạt cơ cấu chấp hành (Component test)
- + Xem thông tin của xe...

#### 2.1.1 Các bước thực hiện

**<u>Bước 1</u>**. Tắt chìa khóa điện

Bước 2. Xác định vị trí giắc chẩn đoán 16 chân trên xe

Bước 3. Cắm cáp nối vào giắc chẩn đoán

**<u>Bước 4</u>**. Bật chìa khóa điện. Động cơ có thể tắt hoặc nổ máy.

**<u>Bước 5</u>**. Chọn mục **OBDII V1.10** (Phiên bản sẽ thay đổi khi update) từ màn hình chính

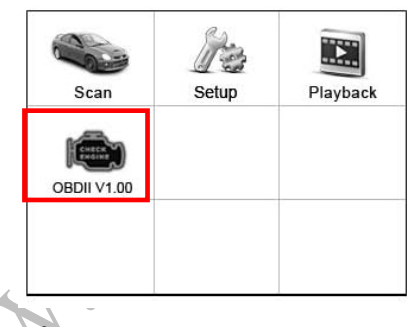

**<u>Bước 6</u>**. Bấm **OK** để thực hiện. Tiếp theo một thông báo hiển thị giao thức sẽ xuất hiện đến khi giao thức được tìm thấy

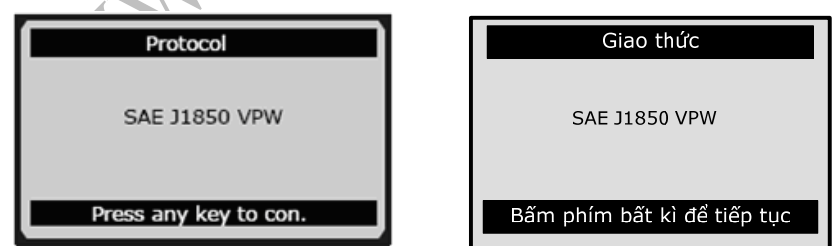

**Chú ý:** Nếu xuất hiện lỗi kết nối giữa xe và thiết bị, một thông báo "LINKING ERROR!" hiển thị trên màn hình thông báo.

### 1.4 Những trục trặc khi sử dụng sản phẩm và cách xử lí

#### Lỗi kết nối với xe

Khi có lỗi trong việc kết nối truyền thông từ thiết bị với hộp điều khiển điện tử trên xe (ECU) cần thực hiện các bước sau:

- Kiểm tra chìa khóa điện để nấc ON
- Kiểm tra cáp nối với giắc chẩn đoán có bị lỏng không
- Tắt chìa khóa điện và đợi trong 10 giây sau đó bật trở lại và tiếp tục kiểm tra
- Kiểm tra lại khối điều khiển trên xe

### - Lỗi vận hành

Nếu thiết bị treo hoặc đáp ứng từ hộp điều khiển điện tử (ECU) quá chậm cần thực hiện các bước sau để reset lại thiết bị:

 Tắt chìa khóa điện và đợi trong khoảng 10 giây. Bật chìa khóa điện trở lại và tiếp tục kiểm tra

### - Thiết bị không bật được nguồn

Nếu thiết bị không bật được nguồn hoặc vận hành sai cần thực hiện các bước sau:

- Kiểm tra cáp nối và giắc chẩn đoán bị lỏng không
- Kiểm tra các chân của giắc chẩn đoán có bị hỏng hoặc bị đứt ngầm
- Kiểm tra ắc quy của xe đảm bảo vẫn còn ít nhất 8 V

## 2. HƯỚNG DẪN SỬ DỤNG THIẾT BỊ

### 2.1 OBDII/EOBD

Sử dụng cho tất cả các xe có động cơ đạt chuẩn OBD-II trên thế giới.

(Các xe không có trong danh sách của thiết bị có thể sử dụng chế độ này thực hiện các chức năng cho động cơ OBD-II)

Chức năng chẩn đoán OBD-II dùng để kiểm tra nhanh hệ thống động cơ với các chức năng cơ bản như:

5

Version 1.0

7

Kiểm tra theo các bước sau:

- Chìa khóa điện để nấc ON
- Kiểm tra cáp nối và giắc chẩn đoán có bị lỏng không
- Kiêm tra xem xe có thuộc chuẩn OBDII không
- Tắt chìa khóa điện và đợi 10 giây. Bật chìa khóa điện trở lại và lặp lại các bước từ bước 5

Nếu thông báo "LINKING ERROR" không mất đi, có thể có lỗi kết nối giữa xe và thiết bị.

Bước 7. Xem các trạng thái giám sát trên màn hình hiển thị

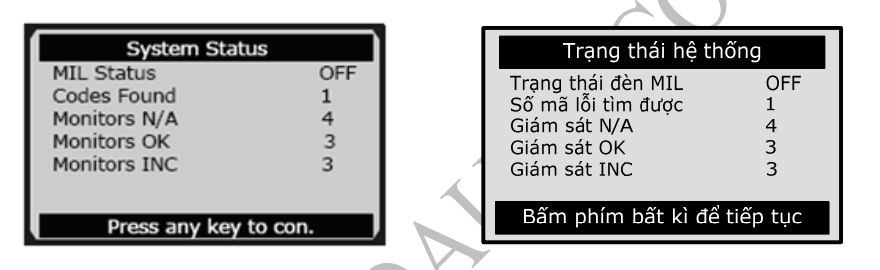

Nếu phát hiện nhiều hơn một khối, một thông báo nhắc người sử dụng cần chọn một khối trước khi kiểm tra

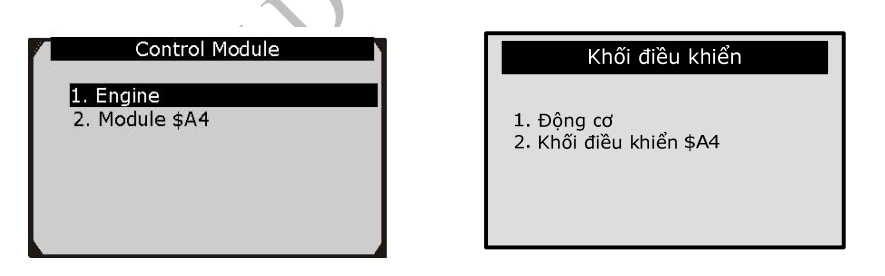

Bấm nút bấm lên và xuống để chọn khối và bấm **OK** 

#### 2.1.2 Read Codes (Đọc mã lỗi)

Đọc mã lỗi có thể thực hiện khi bật chìa khóa điện và tắt động cơ (KOEO) hoặc động cơ đang hoạt động (KOER)

## DTDAuto

**<u>Bước 1</u>**. Bấm nút bấm lên và xuống để chọn mục **Read Codes** (đọc mã) từ bảng chọn **Diagnostic Menu** (bảng chọn chẩn đoán) và bấm **OK** 

| Diagnostic Menu                                                                                                    | Bảng ch                                                                                                    |
|----------------------------------------------------------------------------------------------------|----------------------------------------------------------------------------------------------------|
| 1.System Status<br>2.Read Codes<br>3. Erase Codes<br>4. Live Data<br>5.Freeze Frame<br>6.I/M Readiness<br>7.O2 Monitor Test<br>8.On-Board Monitor Test | <ol> <li>Trạng thái hệ</li> <li>Đọc mã lỗi</li> <li>Xóa mã lỗi</li> <li>Dữ liệu hiện h</li> <li>Dữ liệu lỗi lưu</li> <li>Kiểm tra khí ti</li> <li>Kiểm tra bộ gi</li> <li>Kiểm tra bộ gi</li> </ol> |

Bảng chọn chẩn đoán 1. Trạng thái hệ thống 2. Đọc mã lỗi 3. Xóa mã lỗi 4. Dữ liệu hiện hành 5. Đữ liệu lỗi lưu cõ định 5. Kiểm tra khí thải 7. Kiểm tra bộ giám sát khí thải 8. Kiểm tra bộ giám sát trong ECU

<u>Bước 2</u>. Bấm nút bấm lên và xuống để chọn mục Stored Codes hoặc Pending Codes từ bảng chọn Read Codes và bấm OK

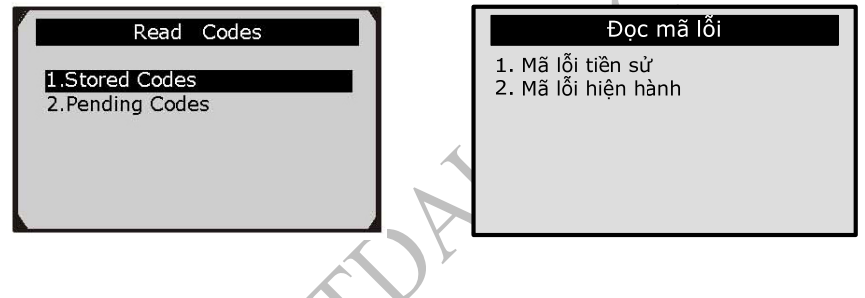

### Bước 3. Xem mã lỗi trên màn hình hiển thị

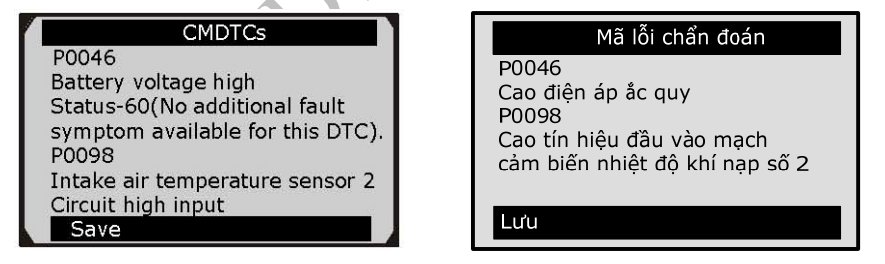

Nếu tìm thấy nhiều hơn 1 mã lỗi, bấm nút bấm lên/xuống để xem được tất cả các mã lỗi

Nếu là mã lỗi riêng, bấm nút bấm lên/xuống để chọn hãng xe và sau đó bấm **OK** 

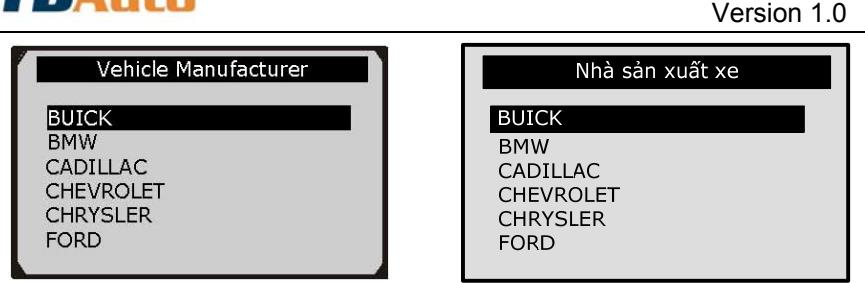

## **<u>Bước 4</u>**. Sử dụng phần mềm tra mã lỗi DTD CODE để tra cứu chi tiết mã lỗi bằng tiếng Việt

| OTDAuto                                                                                                    | DTD CODE                                       | Printer Sile 1.5.4<br>Control (2017)<br>Alegare Like public with the<br>Alegare Like public with these |
|----------------------------------------------------------------------------------------------------|------------------------------------------------|----------------------------------------------------------------------------------------------------|
| The states of the state of the states of the states of the | <b>A</b>                                       | лания                                                                                                  |
| ver of diff then an                                                                                                    | Lỗi thuộc về phân động cơ xe                   | 0125                                                                                                   |
| Cao tin hiệu                                                                                                    | điện áp đầu vào mạch câm biến nhiệt độ khi nạp | 9 (IAT) #6 2                                                                                           |
| n art ty an na tred sky en og get y matery slin stelse<br>Ob de sen og de deler se de de sen og de                                                                                                    |                                                |                                                                                                    |
| unap mach day voi Dương                                                                                                    | nguơn noạc cam bien nhiệt độ khi hập hoặc kho  | i Gleu Knien dong co EUM                                                                               |
|                                                                                                    |                                                |                                                                                                    |

#### 2.1.3 Earsing Codes (Xóa mã lỗi)

Chú ý: Chức năng này chỉ được thực hiện khi bật chìa khóa điện ON và tắt động cơ (KOEO). Không được khởi động động cơ

<u>Bước 1</u>. Nếu quyết định xóa mã lỗi chẩn đoán, bấm nút bấm lên và xuống để chọn mục **Earse Codes** từ bảng chọn **Diagnostics Menu** và bấm **OK** 

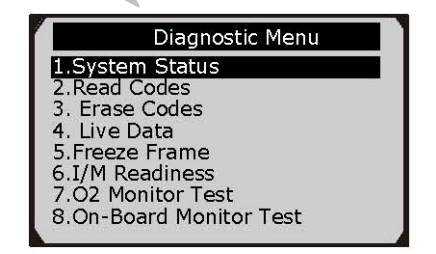

| Bảng chọn chẩn đoán                                                                                                    |
|----------------------------------------------------------------------------------------------------|
| <ol> <li>Trạng thái hệ thống</li> <li>Đọc mã lỗi</li> <li>Xóa mã lỗi</li> <li>Xóa mã lỗi</li> <li>Dữ liệu hiện hành</li> <li>Dữ liệu lỗi lưu cố định</li> <li>Kiểm tra khí thải</li> <li>Kiểm tra khí thải</li> </ol> |
| 8. Kiểm tra bộ giám sát trong ECU                                                                                                    |

q

### DTDAuto

**Bước 2**. Một thông báo sẽ xuất hiện trên màn hình hiển thị "Bạn có chắc chắn muốn xóa mã lỗi không"

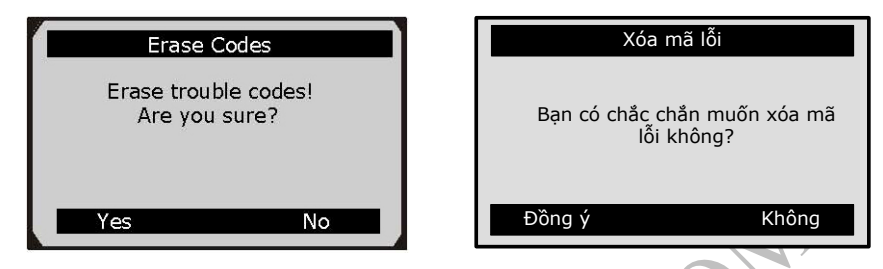

**<u>Bước 3</u>. Bấm Yes** để xóa mã lỗi

Chú ý: Nếu không muốn xóa lỗi, bấm No để thoát

Nếu không xóa được mã lỗi, một thông báo cho biết có lỗi trong quá trình xóa mã lỗi sẽ xuất hiện

#### 2.1.4 Live Data (Đọc dữ liệu hiện hành của xe)

Chức năng này cho phép đọc và ghi lại một số thông số hiện hành cơ bản của xe.

Chú ý: Chức năng này chỉ có ở các xe thuộc chuẩn OBDII và EOBD

**<u>Bước 1</u>**. Để xem dữ liệu hiện hành, bấm nút bấm lên và xuống để chọn mục **Live Data** từ bảng chọn **Diagnostic Menu** và bấm **OK** 

| Diagnostic Menu                                                                                                    | Bảng chọn chẩn đoán                                                                                                    |
|----------------------------------------------------------------------------------------------------|----------------------------------------------------------------------------------------------------|
| 1.System Status<br>2.Read Codes<br>3. Erase Codes<br>4. Live Data<br>5.Freeze Frame<br>6.I/M Readiness<br>7.O2 Monitor Test<br>8.On-Board Monitor Test | <ol> <li>Trạng thái hệ thống</li> <li>Đọc mã lỗi</li> <li>Xóa mã lỗi</li> <li>Dữ liệu hiện hành</li> <li>Dữ liệu lỗi lưu cõ định</li> <li>Kiểm tra khí thải</li> <li>Kiểm tra bộ giám sát khí thải</li> <li>Kiểm tra bộ giám sát trong ECL</li> </ol> |

Bước 2. Đợi một vài giây trong khi thiết bị đang thực hiện

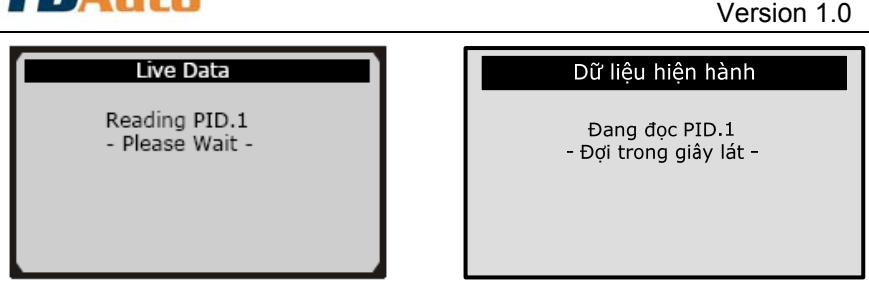

**<u>Bước 3</u>**. Để xem được toàn bộ dữ liệu, bấm nút bấm lên và xuống để chọn mục **Complete List** từ bảng chọn **Live Data** và bấm **OK** 

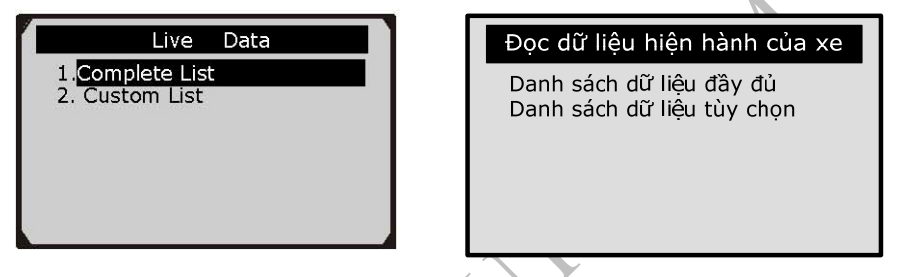

**<u>Bước 4</u>**. Xem các dữ liệu trên màn hình thông báo. Khi cần thiết bấm **UP** và **DOWN** để có thể xem được toàn bộ dữ liệu

| Complete Li                   | st  |      | Y | Т                            | ất cả dữ liệu                |     |    |
|-------------------------------|-----|------|---|------------------------------|------------------------------|-----|----|
| Numbers of DTCs               | 0   |      |   | Số mã lỗi ch                 | ẩn đoán                      | 0   |    |
| Fuel system 1 status          | OL  |      |   | Trạng thái h                 | Trạng thái h thống nh liệu 1 |     |    |
| Fuel system 2 status          |     |      |   | Trạng thái h.thống nh.liệu 2 |                              |     |    |
| Calculated load value         | 0.0 | %    |   | Tải động cơ                  |                              | 0.0 | %  |
| Engine coolant<br>temperature | -40 | °C   |   | Nhiệt độ động cơ             |                              | -40 |    |
| Pause Graphics                | 5   | Save |   | Dừng                         | Đồ thị                       | Lu  | 'u |

Đế quan sát dữ liệu hiện hành dạng đồ thị bấm Graphics

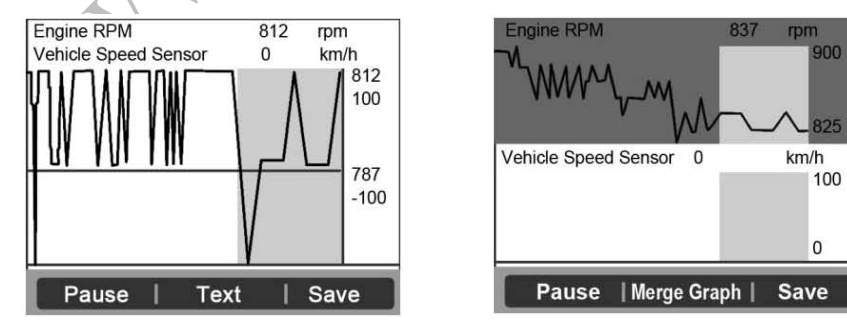

Loại tín hiệu, giá trị hiện hành, giá trị nhỏ nhất và lớn nhất sẽ hiển

DTDAuto

thị trên màn hình.

Fuel system 2 status

Calculated load value

Engine coolant

temperature

Save

Đế quan sát dữ liệu hiện hành dạng text (văn bản) bấm **Text** Bấm **Save** để lưu lại dữ liệu

#### 2.1.5 Viewing Freeze Frame Data (Xem các tham số tĩnh)

**<u>Bước 1</u>**. Để có thể xem được các tham số tĩnh của xe bấm nút bấm lên và xuống để chọn mục **View Freeze Frame** từ bảng chọn **Diagnostic Menu** và bấm **OK** 

| Diagnostic Menu                              | Bảng chọn chẩn đoán               |
|----------------------------------------------|-----------------------------------|
| 1.System Status                              | 1. Trạng thái hệ thống            |
| 2.Read Codes                                 | 2. Đọc mã lỗi                     |
| 3. Erase Codes                               | 3. Xóa mã lỗi                     |
| 4. Live Data                                 | 4. Dữ liệu hiện hành              |
| 5.Freeze Frame                               | 5. Dữ liệu lỗi lưu cố định        |
| 6.I/M Readiness                              | 6. Kiểm tra khí thải              |
| 7.O2 Monitor Test                            | 7. Kiểm tra bộ giám sát khí thải  |
| 8.On-Board Monitor Test                      | 8. Kiểm tra bộ giám sát trong ECU |
| <b>Bước 2</b> . Đợi một vài giây trong khi ť | hiết bị đang truy cập             |
| Freeze Frame                                 | Xem tham số tĩnh                  |
| Reading PID.1                                | Đang đọc PID.1                    |
| - Please Wait -                              | - Đợi trong giây lát -            |
|                                              |                                   |

| bộ dữ liệu                                            |       |                                                          |       |
|-------------------------------------------------------|-------|----------------------------------------------------------|-------|
| Freeze Fram                                           | ie    | Tham số tĩnh                                             |       |
| DTC that caused required<br>freeze frame data storage | P0193 | Mã lỗi lưu trong dữ liệu<br>Trang thái h thống nh liệu 1 | P0193 |
| Fuel system 1 status                                  | OL    | Trang thái h.thống nh.liệu 2                             |       |

Tải động cơ

Lưu

Nhiêt đố đông cơ

Chú ý: Nếu các tham số tĩnh không xuất hiện, một thông báo sẽ

%

°C

-40

DTDAUTO TECHNOLOGY TEAM, HANOI, VIETNAM www.dtdauto.com 0.0 %

-40

xuất hiện "No freeze frame data stored!" (không lưu được dữ liệu)

Bấm ESC để trở về bảng chọn Diagnostic Menu

### 2.1.6 Retrieving I/M Readiieness Status (Kiểm tra khí thải)

Để kiểm tra sự hoạt động của hệ thống khí thải trên các xe chuẩn OBDII.

Một vài loại xe đời mới xuất hiện cả 2 loại:

- Since DTCs Cleared: Chỉ thị trạng thái kể từ khi xóa mã lỗi (nổ máy)
- This Drive Cycle: Chỉ thị trạng thái từ khi xe bắt đầu lăn bánh

<u>Bước 1</u>. Bấm nút bấm lên và xuống để chọn mục **I/M Readiness** từ bảng chọn **Diagnostic Menu** và bấm **OK** 

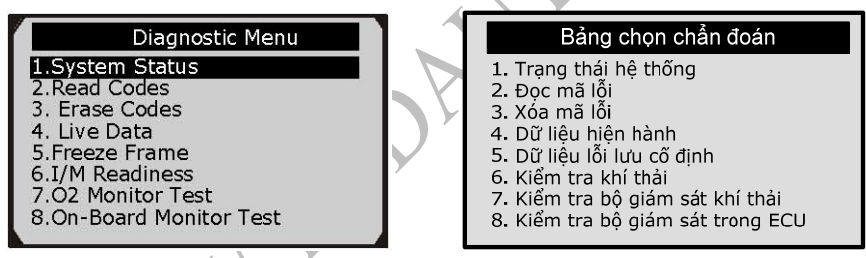

**<u>Bước 2</u>**. Đợi một vài giây trong khi thiết bị kết nối với hộp điều khiển của xe

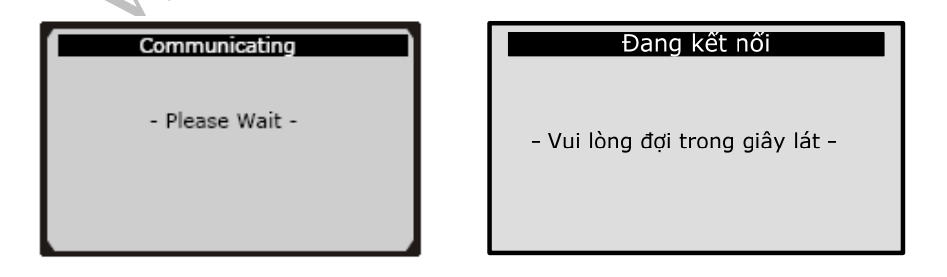

Tùy theo từng loại xe mà màn hình hiển thị các mục chọn

13

## DTDAutö

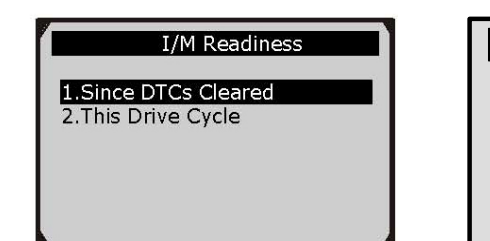

#### Kiểm tra khí thải

1. Kể từ khi xóa mã lỗi 2. Từ khi xe bắt đầu chạy

**<u>Bước</u> 3**. Bấm UP hoặc DOWN khi cần thiết để có thể xem được trạng thái của đèn báo lỗi (MIL) ("ON" hoặc "OFF") và các trạng thái khác:

| Viết tắt                          | Chú giải                                          |
|-----------------------------------|---------------------------------------------------|
| MIS (Misfire monitor)             | Giám sát mất đánh lửa                             |
| FUEL (Fuel System Mon)            | Giám sát hệ thống nhiên liệu                      |
| CCM (Comp.Component)              | Giám cơ cấu chấp hành                             |
| EGR (EGR System<br>Moniter)       | Bộ giám sát hệ thống tuần hoàn<br>khí thải (EGR)  |
| CAT (Catalyst Monitor)            | Bộ giám sát chất xúc tác                          |
| EVAP System Monitor               | Bộ giám sát hệ thống bay hơi<br>nhiên liệu (EVAP) |
| HTR (O2 Sensor Heater<br>Moniter) | Bộ giám sát bộ tạo nhiệt cảm<br>biến Oxy          |
| AIR (Secondary Air<br>Monitor     | Bộ giám sát khí phụ                               |
| HCAT (Heated Catalyst<br>Moniter) | Bộ giám sát chất xúc tác có tạo<br>nhiệt          |
| HCCAT (NMHC Catalyst<br>Monitor   | Bộ giám sát chất xúc tác than<br>hoạt tính        |
| NCAT (NOx                         | Bộ giám sát NOx                                   |

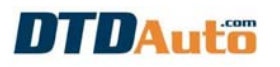

Version 1.0

15

| Aftertreatment Monitor)              |                                         |
|--------------------------------------|-----------------------------------------|
| BP (Boost Pressure<br>System Monitor | Bộ giám sát hệ thống áp suất<br>tăng áp |
| PM (PM Filter Moniter)               | Bộ giám sát bộ lọc tạp chất             |

#### 2.1.7 O2 Monitor Test (Kiểm tra bộ giám sát cảm biến Oxy)

Chức năng: xác định lỗi liên quan đến hiệu suất nhiên liệu và khí thải của xe.

<u>Chú ý:</u> Chức năng này không được thực hiện với các xe kết nối truyền thông theo chuẩn CAN.

<u>Bước 1</u>. Bấm nút bấm lên và xuống để chọn mục **O2 Mon. Test** từ bảng chọn **Diagnostic** và bấm **OK** 

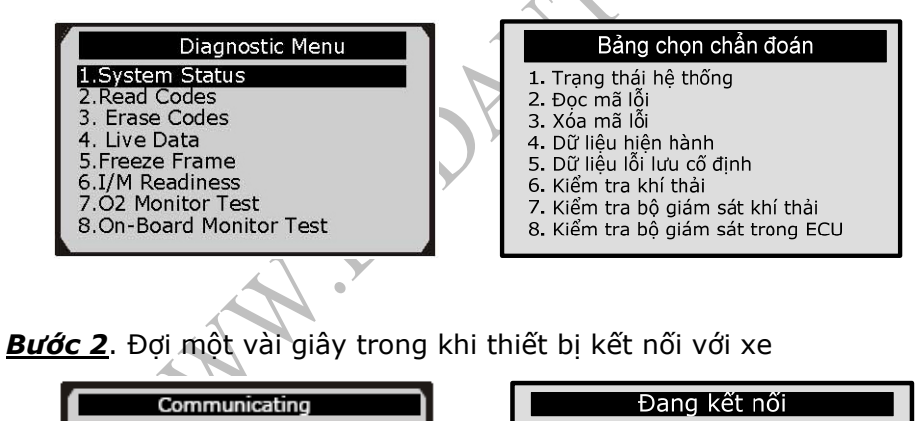

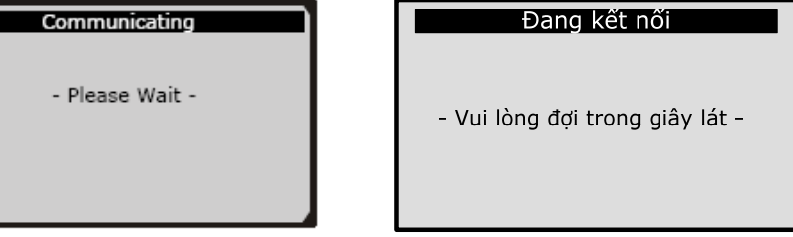

**Bước 3**. Bấm nút bấm lên và xuống để chọn cảm biến Oxy từ bảng chọn O2 Monitor Test và bấm OK

## DTDAutö

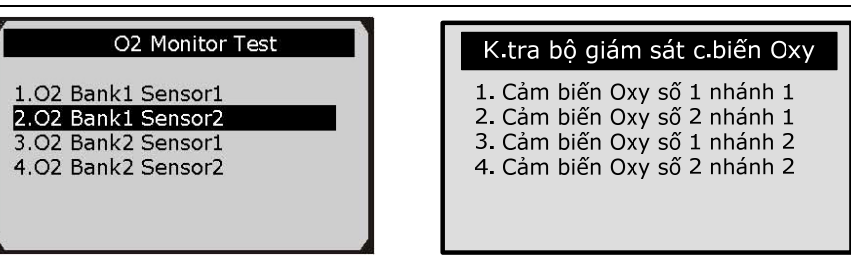

**<u>Bước 4</u>**. Bấm nút bấm lên và xuống để chọn xem các mục và thông tin chi tiết

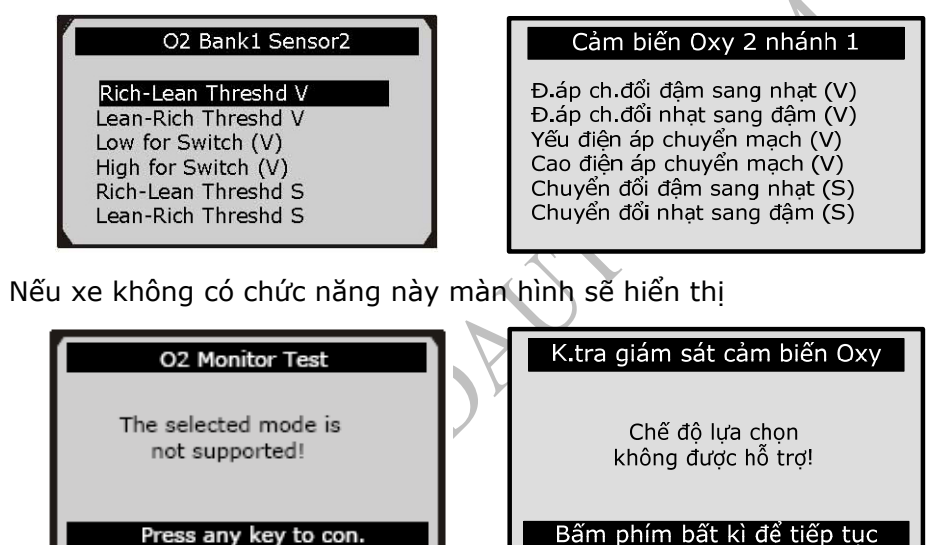

Bấm ESC để trở về bảng chọn trước

#### 2.1.8 On-Board Monitor Test

Chức năng này rất hữu ích sau khi bảo dưỡng xe hoặc sau khi xóa bộ nhớ khối điều khiển của xe. Dùng cho các xe không thuộc chuẩn CAN và hiển thị kết quả kiểm tra cho khí thải (*liên quan đến các* thành phần của động cơ và các hệ thống không giám sát liên tục)

<u>Bước 1</u>. Bấm nút bấm lên và xuống để chọn mục **On-Board Mon.** Test từ bảng chọn **Diagnostic Menu** và bấm **OK** 

Version 1.0

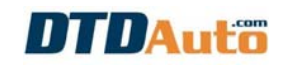

| Diagnostic Menu                                                                                                    | Bảng chọn chẩn đoán                                                                                                    |
|----------------------------------------------------------------------------------------------------|----------------------------------------------------------------------------------------------------|
| 1.System Status<br>2.Read Codes<br>3. Erase Codes<br>4. Live Data<br>5.Freeze Frame<br>6.I/M Readiness<br>7.O2 Monitor Test<br>8.On-Board Monitor Test | <ol> <li>Trạng thái hệ thống</li> <li>Đọc mã lỗi</li> <li>Xóa mã lỗi</li> <li>Dữ liệu hiện hành</li> <li>Dữ liệu lỗi lưu cổ định</li> <li>Kiểm tra khí thải</li> <li>Kiểm tra bộ giám sát khí thải</li> <li>Kiểm tra bộ giám sát trong ECU</li> </ol> |

**Bước 2**. Đợi một vài giây trong khi thiết bị thực hiện kết nối với hộp điều khiển của xe

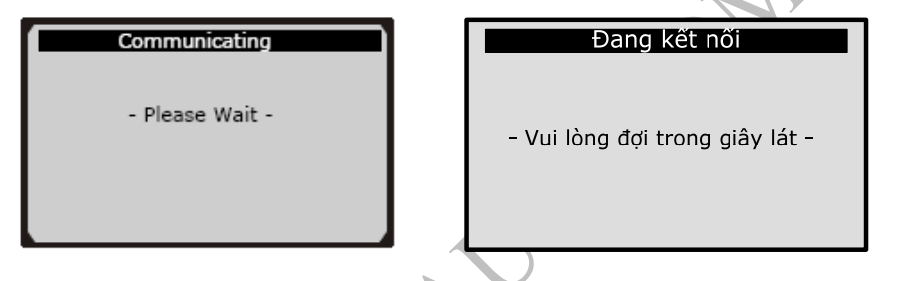

Bước 3. Từ bảng chon On-Board Mon. Test bấm nút bấm lên và xuống để chon các mục muốn xem và bấm **OK** 

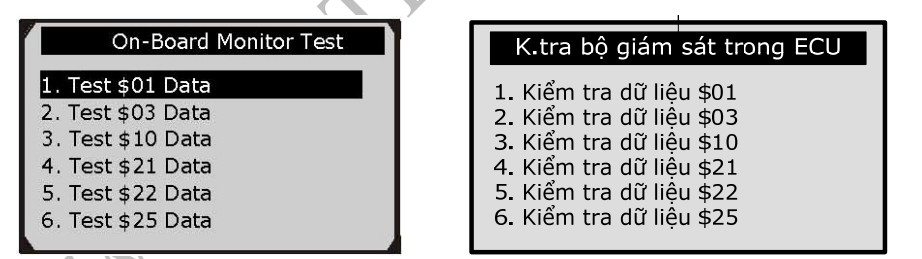

Đối với xe không có chức năng này màn hình sẽ hiển thi

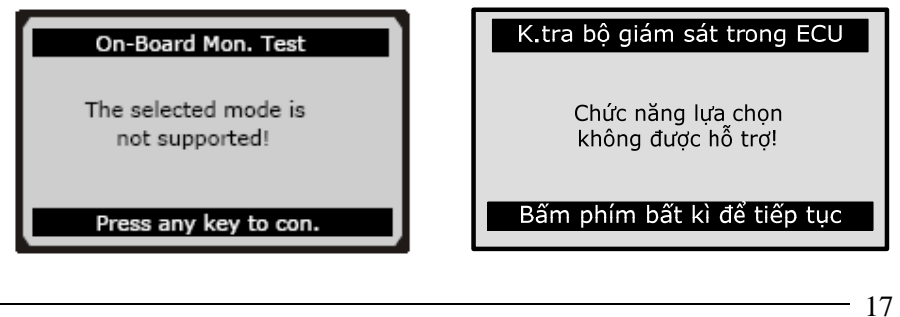

**NTDAut**<sup>com</sup>

Đối với xe chuẩn CAN, trên màn hình có thể hiển thi như sau

|    | On-Board Monitor Test    | Γ |
|----|--------------------------|---|
| 1. | EGR Monitor              |   |
| 2. | Mis-Fire Monitor Data    |   |
| 3. | Mis-Fire Cylinder 1 Data |   |
| 4. | Mis-Fire Cylinder 2 Data |   |
| 5. | Mis-Fire Cylinder 3 Data |   |
| 6. | Mis-Fire Cylinder 4 Data |   |

#### K.tra bộ giám sát trong ECU

| 1. bộ gian sắc tuấn noàn kin th | 1. | Βộ | giám | sát | tuần | hoàn | khí | thả |
|---------------------------------|----|----|------|-----|------|------|-----|-----|
|---------------------------------|----|----|------|-----|------|------|-----|-----|

- 2. D.liệu bộ gi.sát mất đánh lửa
- 3. Dữ liệu mất đánh lửa Xylanh 1
- 4. Dữ liêu mất đánh lửa Xylanh 2
- 5. Dữ liệu mất đánh lửa Xylanh 3
- 6. Dữ liệu mất đánh lửa Xylanh 4

Bước 4. Bấm nút bấm lên và xuống để chon mục muốn giám sát từ bảng chọn **On-Board Mon. Test** và bấm **OK** 

**Bước 5**. Xem kết quả trên màn hình

| Test \$0   | 01 Data |
|------------|---------|
| :D         | 11      |
| 1odule     | \$10    |
| fest Value | 0400    |
| 1in Limit  | 0200    |
| Max Limit  |         |
| Status     | OK      |

Bấm Save để lưu dữ liêu

Bấm ESC để trở về bảng chọn trước

#### 2.1.9 Component Test (Kiểm tra cơ cấu chấp hành)

Chức năng: Kiểm tra sư rò rỉ của hê thống bay hơi nhiên liêu (EVAP).

**Bước 1**. Bấm nút bấm lên và xuống để chọn mục **Component Test** từ bảng chon Diagnostic Menu và bấm OK

Bước 2. Đợi một vài giây trong khi thiết bị đang kết nối với hộp điều khiển của xe

18

Version 1.0

DTDAUTO TECHNOLOGY TEAM, HANOI, VIETNAM www.dtdauto.com

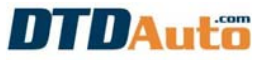

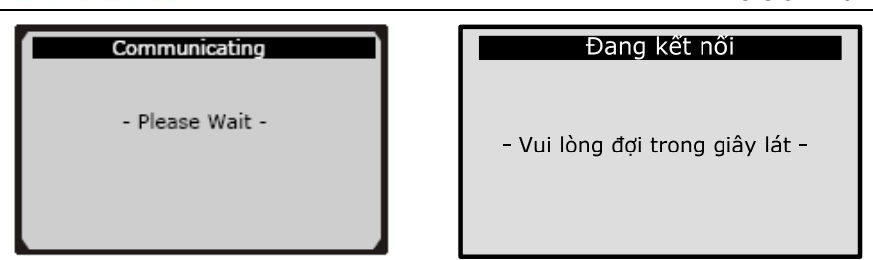

Version 1.0

19

**<u>Bước</u> 3**. Từ bảng chọn **Component Test**, bấm nút bấm lên và xuống để chọn

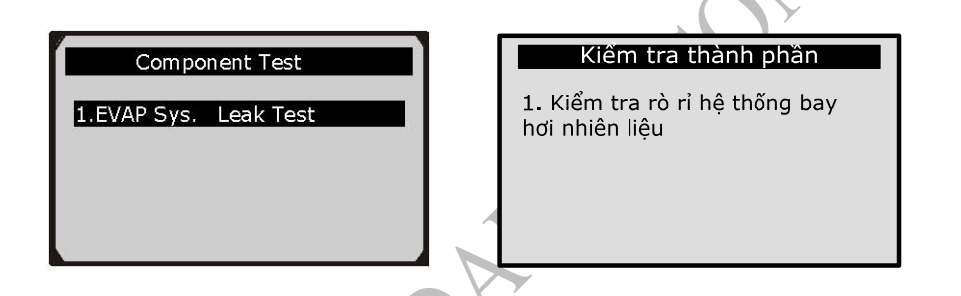

2.1.10 Viewing Vehicle Information (Xem thông tin về xe)

**<u>Bước 1</u>**. Bấm nút bấm lên và xuống để chọn mục **Vehicle Info.** Từ bảng chọn **Diagnostic Menu** và bấm **OK** 

**<u>Bước 2</u>**. Đợi một vài giây trong khi thiết bị kết nối với hộp điều khiển của xe

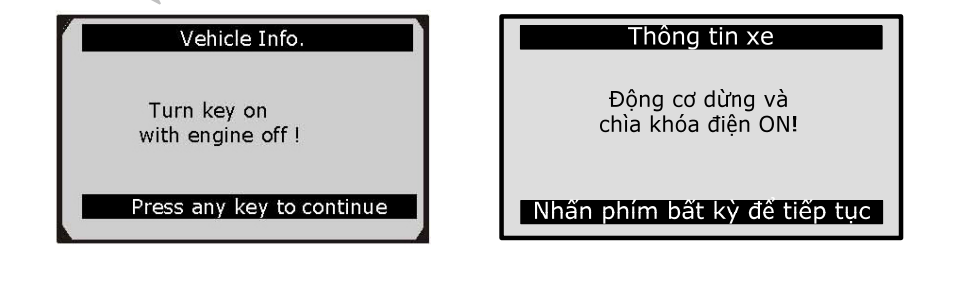

**<u>Bước 3</u>**. Từ bảng chọn **Vehicle Info.** bấm nút bấm lên và xuống để chọn các mục xuất hiện trên màn hình và bấm **OK** 

| Vehicle Info.<br><b>1.Vehicle ID Number</b><br>2.Caibration ID<br>3.Cal. Verf. Number | Thông tin xe<br>1. Số nhận dạng xe (VIN)<br>2. Số nhận diện xe hiêu chỉnh<br>3. Số thẩm định hiệu chỉnh |
|---------------------------------------------------------------------------------------|----------------------------------------------------------------------------------------------------|
| <b><u>Bước 4</u></b> . Xem thông tin hiển thị trên                                    | màn hình                                                                                                |
| VIN 1FAFP40462F100819                                                                 | VIN 1FAFP40462F100819                                                                                   |
| Esc                                                                                   | Thoát                                                                                                   |

Nếu xe không có chế độ này, một thông báo sẽ xuất hiện trên màn hình hiển thị:

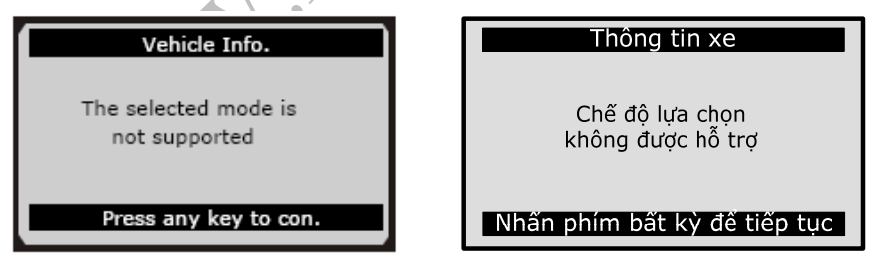

#### **2.1.11 Modules Present**

Chức năng: cho phép xem một số thông tin trên xe và giao thức truyền thông cho các xe chuẩn OBDII

DTDAUTO TECHNOLOGY TEAM, HANOI, VIETNAM www.dtdauto.com Bước 1. Bấm nút bấm lên và xuống để chon mục Modules Present từ bảng chon Diagnostic Menu và bấm OK

**Bước 2**. Xem thông tin và giao thức truyền thông trên màn hình

| Modules Present           |            | Khối giao                 | thức       |
|---------------------------|------------|---------------------------|------------|
| Protocol<br>SAE J1850 PWM | ID<br>\$10 | Protocol<br>SAE J1850 PWM | ID<br>\$10 |
| Save                      |            | Lưu                       |            |

Bấm Save để lưu thông tin

Bấm ESC để trở lại bảng chọn trước

#### 2.1.12 DTC Lookup

Chức năng này để tra cứu mã lỗi đã lưu trong thư viên mã lỗi

Bước 1. Bấm nút bấm lên và xuống để chọn mục DTC Lookup từ bảng chon Diagnostic Menu và bấm OK

Bước 2 Từ bảng chon DTC Lookup, bấm LEFT và RIGHT để chon kí tư mã lỗi, bấm nút bấm lên và xuống để chon số.

#### 2.2 M - OBDII

Cho phép đọc và xóa mã chẩn đoán, thu thập dữ liệu từ ECU về động cơ, hộp số tự động, hệ thống phanh ABS và hệ thống túi khí cho xe BMW, Chrysler, Citroen, Daewoo, Ford, Honda, Hyundai, GM, Kia, Mazda, Mercedes, Mitsubishi, Renault, Peugeot, Toyota, Vauxhall/Opel, VW/AUDI vv...

#### 2.2.1 Quy trình thực hiện

Bước 1 Tắt chìa khóa điện

21

## 

Bước 2. Xác định vị trí của giắc chẩn đoán trên xe

Bước 3. Cắm giắc nối của thiết bi đến giắc chẩn đoán

Bước 4. Bật chìa khóa điện. Đông cơ có thể nổ máy hoặc không

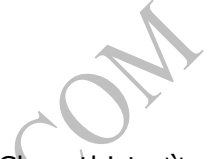

Bước 5. Bấm nút bấm lên và Bước 6. Chon thi trường xe xuống để chon "Scan" từ bảng (Asian/ European/ USA) chọn Main Menu

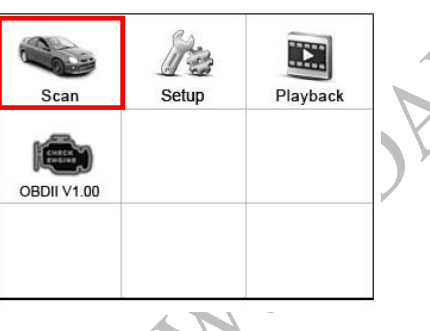

|       | ]        |     |
|-------|----------|-----|
| Asian | European | USA |
|       |          |     |
|       |          |     |
|       |          |     |

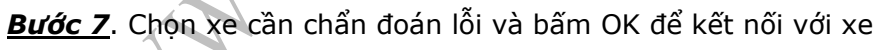

| 000         |                | æ              |
|-------------|----------------|----------------|
| AUDI V 1.00 | Abarth V 1.00  | Alfal V1.00    |
|             | Ô              | 仌              |
| BENZ V 1.00 | BMW V1.00      | Citroen V 1.00 |
| DACIA       | Tord           | FIAT           |
| Dacia V1.00 | EU Ford V 1.00 | Fiat V1.00     |

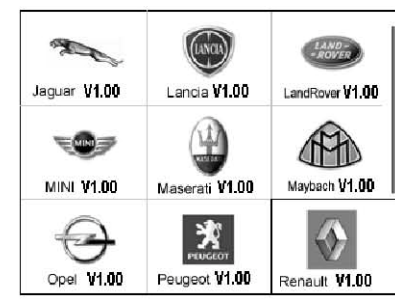

Chú ý: Đối với một vài hãng xe, giống như GM, Land Rover và

23

Mercedes cần chọn Series cho xe hoặc nhập số VIN. Bạn cần chọn đúng Series hoặc nhập đúng số VIN thì mới kết nối được với xe

**<u>Bước 8</u>**. Bấm nút bấm lên và xuống để chọn chế độ kiểm tra hoặc xem thông tin xe

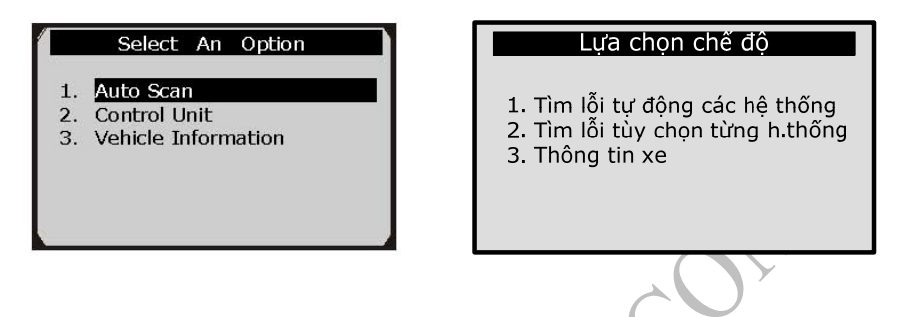

**Auto Scan:** Chế độ tìm kiếm hệ thống tự động, chế độ cho phép xem tất cả mã lỗi và xóa nhanh tất cả các mã lỗi

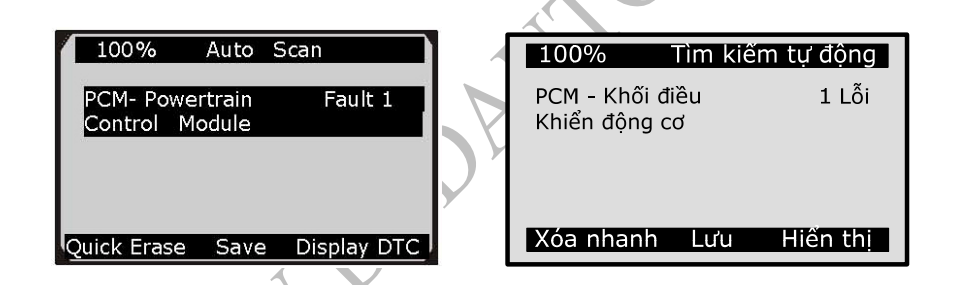

**Control Unit:** Chế độ thao tác các chức năng với từng hệ thống do người dùng chọn

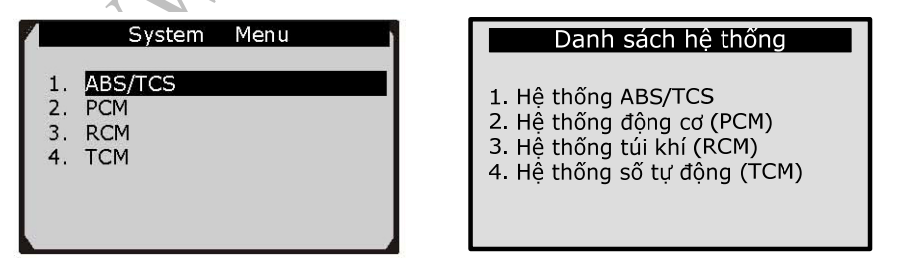

Vehicle Information: Chức năng xem thông tin xe

### DTDAuto

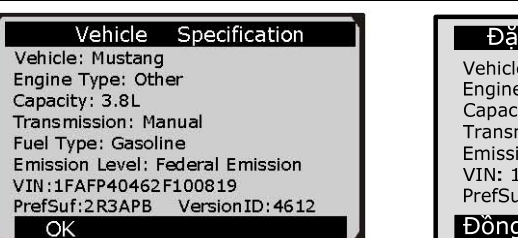

#### Dặc điểm kỹ thuật của xe Vehicle: Mustang Engine Type: Other Capacity: 3.8L Transmission: Gasoline Emission Level: Federal Emission VIN: 1FAFP40462F100819 PrefSuf: 2R3APB Version: 4612 Đồng ý

Chú ý: Nếu bị lỗi trong khi thiết bị kết nối với hộp điều khiển động cơ (ECU) một thông báo "TESTER NOT COMMUNICATION WITH CONTROL UNIT" (Thiết bị kiểm tra không kết nối với khối điều khiển) sẽ xuất hiện trên màn hình.

Kiểm tra lại:

- Chìa khóa điện để nấc ON
- Kiểm tra có bị lỏng giắc chẩn đoán và cáp nối
- Tắt chìa khóa điện trong khoảng 10 giây. Bật chìa khóa điện lại và thực hiện lại từ bước 7

#### 2.2.2 Reading Codes (Đọc mã lỗi)

Nguyên nhân: Không kết nối hoặc tháo kết nối thiết bị kiểm tra khi đang bật chìa khóa điện hoặc động cơ đang nổ máy.

<u>Bước 1</u>. Bấm nút bấm lên và xuống để chọn mục **Read Codes** từ bảng chọn **Mode Menu** và bấm **OK** 

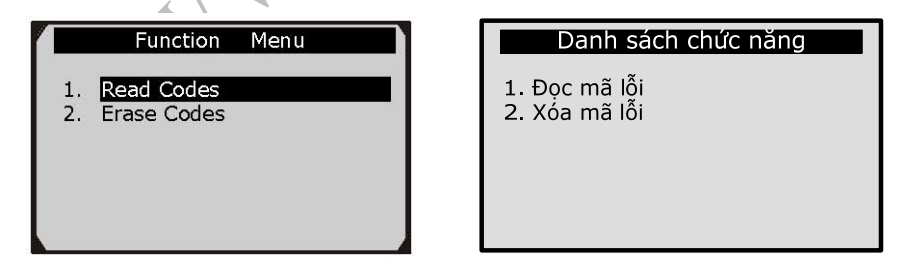

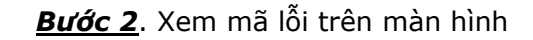

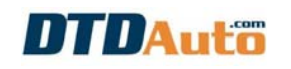

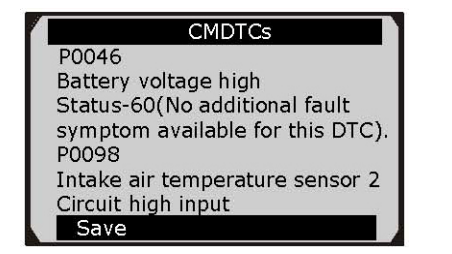

Version 1.0

25

| ſ | Mã lỗi chấn đoán                                                                                    |  |
|---|----------------------------------------------------------------------------------------------------|--|
|   | P0046<br>Cao điện áp ắc quy<br>P0098<br>Cao tín hiệu đầu vào mạch cảm<br>biến nhiệt độ khí nạp số 2 |  |
|   | Lưu                                                                                                 |  |

Bấm Save để lưu lại

#### 2.2.3 Earsing Code (Xóa mã lỗi)

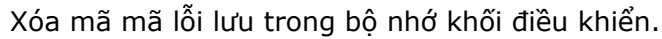

<u>Bước 1.</u> Bấm nút bấm lên và xuống để chọn mục **Earse Code** từ bảng chọn **Mode Menu** và bấm **OK** 

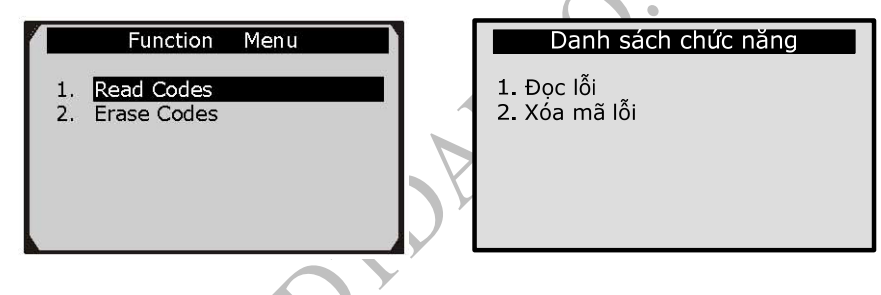

**Bước 2.** Một thông báo nhắc bật chìa khóa điện (động cơ không nổ)

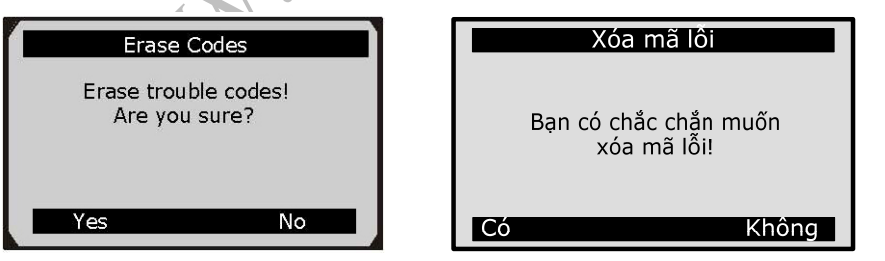

Bước 4. Nếu muốn xóa mã lỗi bấm Yes, không muốn xóa bấm NO

## DTDAutö

### 3. CHÚ GIẢI TỪ VIẾT TẮT

| Từ viết tắt          | Chú giải                                            |
|----------------------|-----------------------------------------------------|
| DTC_CNT              | Số mã lỗi đã lưu tạm thời                           |
| DTCFRZF              | Dữ liệu sự cố và mã lỗi được lưu cố định            |
| FUELSYS1             | Trạng thái hệ thống nhiên liệu 1                    |
| FUELSYS2             | Trạng thái hệ thống nhiên liệu 2                    |
| LOAD_PCT<br>(%)      | Giá trị tải của động cơ (%)                         |
| ECT( <sup>0</sup> F) | Nhiệt độ nước làm mát động cơ ( <sup>0</sup> F)     |
| ECT( <sup>0</sup> C) | Nhiệt độ nước làm mát động cơ ( <sup>0</sup> C)     |
| SHRTFT1 (%)          | ECU tối ưu tỉ lệ hòa khí thời gian ngắn nhánh 1 (%) |
| SHRTFT3 (%)          | ECU tối ưu tỉ lệ hòa khí thời gian ngắn nhánh 3 (%) |
| LONGFT1 (%)          | ECU tối ưu tỉ lệ hòa khí thời gian dài nhánh 1 (%)  |
| LONGFT3 (%)          | ECU tối ưu tỉ lệ hòa khí thời gian dài nhánh 3 (%)  |
| SHRTFT2 (%)          | ECU tối ưu tỉ lệ hòa khí thời gian ngắn nhánh 2 (%) |
| SHRTFT4 (%)          | ECU tối ưu tí lệ hòa khí thời gian ngắn nhánh 4 (%) |
| LONGFT2 (%)          | ECU tối ưu tỉ lệ hòa khí thời gian dài nhánh 2 (%)  |
| LONGFT4 (%)          | ECU tối ưu tỉ lệ hòa khí thời gian dài nhánh 4 (%)  |
| FRP(kPa)             | Áp suất nhiên liệu (kPa)                            |
| FRP(psi)             | Áp suất nhiên liệu (psi)                            |
| MAP(kPa)             | Áp suất tuyệt đối khí nạp (kPa)                     |
| MAP(inHg)            | Áp suất tuyệt đối khí nạp (inHg)                    |
| RPM (/min)           | Tốc độ động cơ                                      |
| VSS(km/h)            | Tốc độ xe (km/h)                                    |
| VSS(mph)             | Tốc độ xe (m/ph)                                    |
| SPARKADV             | Góc đánh lửa sớm theo máy số 1                      |
| IAT( <sup>0</sup> F) | Nhiệt độ khí nạp ( <sup>0</sup> F)                  |
| IAT( <sup>0</sup> C) | Nhiệt độ khí nạp ( <sup>0</sup> C)                  |

Version 1.0

27

| MAF(g/s)          | Lưu lượng khí nạp (g/s)                                  |
|-------------------|----------------------------------------------------------|
| MAF(lb/min)       | Lưu lượng khí nạp (lb/min)                               |
| TP (%)            | Góc mở vị trí bướm ga                                    |
| AIR_STAT          | Trạng thái vòi phun khí phụ                              |
| 02SLOC            | Vị trí của cảm biến Oxy                                  |
| O2B1S1(V)         | Điện áp đầu ra của cảm biến Oxy số 1 nhánh 1 (V)         |
| SHRTFTB1S1<br>(%) | ECU tối ưu tỉ lệ hòa khí thời gian ngắn số 1 nhánh 1 (%) |
| O2B1S2 (V)        | Điện áp đầu ra của cảm biến Oxy số 2 nhánh 1 (V)         |
| SHRTFTB1S2<br>(%) | ECU tối ưu tỉ lệ hòa khí thời gian ngắn số 2 nhánh 1 (%) |
| O2B1S3(V)         | Điện áp đầu ra của cảm biến Oxy số 3 nhánh 1 (V)         |
| SHRTFTB1S3(<br>%) | ECU tối ưu tỉ lệ hòa khí thời gian ngắn số 3 nhánh 1 (%) |
| O2B1S4(V)         | Điện áp đầu ra của cảm biến Oxy số 4 nhánh 1 (V)         |
| SHRTFTB1S4<br>(%) | ECU tối ưu tỉ lệ hòa khí thời gian ngắn số 4 nhánh 1 (%) |
| O2B2S1(V)         | Điện áp đầu ra của cảm biến Oxy số 1 nhánh 2 (V)         |
| SHRTFTB2S1<br>(%) | ECU tối ưu tỉ lệ hòa khí thời gian ngắn số 1 nhánh 2 (%) |
| O2B2S2(V)         | Điện áp đầu ra của cảm biến Oxy số 2 nhánh 2 (V)         |
| SHRTFTB2S2<br>(%) | ECU tối ưu tỉ lệ hòa khí thời gian ngắn số 2 nhánh 2 (%) |
| O2B2S3(V)         | Điện áp đầu ra của cảm biến Oxy số 3 nhánh 2 (V)         |
| SHRTFTB2S3<br>(%) | ECU tối ưu tỉ lệ hòa khí thời gian ngắn số 3 nhánh 2 (%) |
| O2B2S4(V)         | Điện áp đầu ra của cảm biến Oxy số 4 nhánh 2 (V)         |
| SHRTFTB2S4<br>(%) | ECU tối ưu tỉ lệ hòa khí thời gian ngắn số 4 nhánh 2 (%) |
| O2B1S1(V)         | Điện áp đầu ra của cảm biến Oxy số 1 nhánh 1 (V)         |
| SHRTFTB1S1<br>(%) | ECU tối ưu tỉ lệ hòa khí thời gian ngắn số 1 nhánh 1 (%) |

## DTDAuto

Version 1.0

| O2B1S2(V)          | Điện áp đầu ra của cảm biến Oxy số 2 nhánh 1 (V)                 |
|--------------------|------------------------------------------------------------------|
| SHRTFTB1S2<br>(%)  | ECU tối ưu tỉ lệ hòa khí thời gian ngắn số 2 nhánh 1 (%)         |
| O2B2S1(V)          | Điện áp đầu ra của cảm biến Oxy số 1 nhánh 2 (V)                 |
| SHRTFTB2S1<br>(%)  | ECU tối ưu tỉ lệ hòa khí thời gian ngắn số 1 nhánh 2 (%)         |
| O2B2S2(V)          | Điện áp đầu ra của cảm biến Oxy số 2 nhánh 2 (V)                 |
| SHRTFTB2S2<br>(%)  | ECU tối ưu tỉ lệ hòa khí thời gian ngắn số 2 nhánh 2 (%)         |
| O2B3S1(V)          | Điện áp đầu ra của cảm biến Oxy số 1 nhánh 3 (V)                 |
| SHRTFTB3S1<br>(%)  | ECU tối ưu tỉ lệ hòa khí thời gian ngắn số 1 nhánh 3 (%)         |
| O2B3S2(V)          | Điện áp đầu ra của cảm biến Oxy số 2 nhánh 3 (V)                 |
| SHRTFTB3S2<br>(%)  | ECU tối ưu tỉ lệ hòa khí thời gian ngắn số 2 nhánh 3 (%)         |
| O2B4S1(V)          | Điện áp đầu ra của cảm biến Oxy số 1 nhánh 4 (V)                 |
| SHRTFTB4S1<br>(%)  | ECU tối ưu tỉ lệ hòa khí thời gian ngắn số 1 nhánh 4 (%)         |
| O2B4S2(V)          | Điện áp đầu ra của cảm biến Oxy số 2 nhánh 4 (V)                 |
| SHRTFTB4S2<br>(%)  | ECU tối ưu tỉ lệ hòa khí thời gian ngắn số 2 nhánh 4 (%)         |
| OBDSUP             | Kiểu định dạng OBD                                               |
| 02SLOC             | Vị trí của cảm biến Oxy                                          |
| RUNTM (sec)        | Thời gian từ khi khởi động động cơ                               |
| MIL_DIST<br>(km)   | Quãng đường đi được trong khi đèn MIL đã kích hoạt (km)          |
| Mil_DIST<br>(mile) | Quãng đường đi được trong khi đèn MIL đã kích hoạt (dặm)         |
| FRP (kPa)          | Áp suất nhiên liệu liên quan đến áp suất cổ hút khí nạp<br>(kPa) |
| FRP (PSI)          | Áp suất nhiên liệu liên quan đến áp suất cổ hút khí nạp<br>(PSI) |
| FRP (kPa)          | Áp suất nhiên liệu (kPa)                                         |

DTDAUTO TECHNOLOGY TEAM, HANOI, VIETNAM www.dtdauto.com

Version 1.0

29

| FRP (PSI)  | Áp suất nhiên liệu (PSI)                                 |
|------------|----------------------------------------------------------|
| EQ_RATB1S1 | Tỉ lệ tương đương dải biến đổi cảm biến Oxy số 1 nhánh 1 |
| O2B1S1 (V) | Dải biến đổi điện áp cảm biến Oxy số 1 nhánh 1 (V)       |
| EQ_RATB1S2 | Tỉ lệ tương đương dải biến đổi cảm biến Oxy số 2 nhánh 1 |
| O2B1S2 (V) | Dải biến đổi điện áp cảm biến Oxy số 2 nhánh 1 (V)       |
| EQ_RATB1S3 | Tỉ lệ tương đương dải biến đổi cảm biến Oxy số 3 nhánh 1 |
| O2B1S3 (V) | Dải biến đổi điện áp cảm biến Oxy số 3 nhánh 1 (V)       |
| EQ_RATB1S4 | Tỉ lệ tương đương dải biến đổi cảm biến Oxy số 4 nhánh 1 |
| O2B1S4 (V) | Dải biến đổi điện áp cảm biến Oxy số 4 nhánh 1 (V)       |
| EQ_RATB2S1 | Tỉ lệ tương đương dải biến đổi cảm biến Oxy số 1 nhánh 2 |
| O2B2S1 (V) | Dải biến đổi điện áp cảm biến Oxy số 1 nhánh 2 (V)       |
| EQ_RATB2S2 | Tỉ lệ tương đương dải biến đổi cảm biến Oxy số 2 nhánh 2 |
| O2B2S2 (V) | Dải biến đổi điện áp cảm biến Oxy số 2 nhánh 2 (V)       |
| EQ_RATB2S3 | Tỉ lệ tương đương dải biến đổi cảm biến Oxy số 3 nhánh 2 |
| O2B2S3 (V) | Dải biến đổi điện áp cảm biến Oxy số 3 nhánh 2 (V)       |
| EQ_RATB2S4 | Tỉ lệ tương đương dải biến đổi cảm biến Oxy số 4 nhánh 2 |
| O2B2S4 (V) | Dải biến đổi điện áp cảm biến Oxy số 4 nhánh 2 (V)       |
| EQ_RATB1S1 | Tỉ lệ tương đương dải biến đổi cảm biến Oxy số 1 nhánh 1 |
| O2B1S1 (V) | Dải biến đổi điện áp cảm biến Oxy số 1 nhánh 1 (V)       |
| EQ_RATB1S2 | Tỉ lệ tương đương dải biến đổi cảm biến Oxy số 2 nhánh 1 |
| O2B1S2 (V) | Dải biến đổi điện áp cảm biến Oxy số 2 nhánh 1 (V)       |
| EQ_RATB2S1 | Tỉ lệ tương đương dải biến đổi cảm biến Oxy số 1 nhánh 2 |
| O2B2S1 (V) | Dải biến đổi điện áp cảm biến Oxy số 1 nhánh 2 (V)       |
| EQ_RATB2S2 | Tỉ lệ tương đương dải biến đổi cảm biến Oxy số 2 nhánh 2 |
| O2B2S2 (V) | Dải biến đổi điện áp cảm biến Oxy số 2 nhánh 2 (V)       |
| EQ_RATB3S1 | Tỉ lệ tương đương dải biến đổi cảm biến Oxy số 1 nhánh 3 |
| O2B3S1 (V) | Dải biến đổi điện áp cảm biến Oxy số 1 nhánh 3 (V)       |
| EQ_RATB3S2 | Tỉ lệ tương đương dải biến đổi cảm biến Oxy số 2 nhánh 3 |
| O2B3S2 (V) | Dải biến đổi điện áp cảm biến Oxy số 2 nhánh 3 (V)       |

## DTDAuto

Version 1.0

| EQ_RATB4S1         | Tỉ lệ tương đương dải biến đổi cảm biến Oxy số 1 nhánh 4 |
|--------------------|----------------------------------------------------------|
| 02B4S1 (V)         | Dải biến đổi điện áp cảm biến Oxy số 1 nhánh 4 (V)       |
| EQ_RATB4S2         | Tỉ lệ tương đương dải biến đổi cảm biến Oxy số 2 nhánh 4 |
| 02B4S2 (V)         | Dải biến đổi điện áp cảm biến Oxy số 2 nhánh 4 (V)       |
| EGR_PTC (%)        | Điều khiển tuần hoàn khí thải (EGR) (%)                  |
| EGR_ERR (%)        | Lỗi hệ thông stuaanf hoàn khí thải (EGR) (%)             |
| EVAP_PCT<br>(%)    | Điều khiển bay hơi xăng (EVAP) (%)                       |
| FLI (%)            | Đầu vào mức nhiên liệu (%)                               |
| WARM_UPS           | Thời gian hoạt động trở lại của ECU sau khi reset        |
| CLR_DIST<br>(km)   | Quãng đường đi được sau khi đã xóa mã lỗi (km)           |
| CLR_DIST<br>(mile) | Quãng đường đi được sau khi đã xóa mã lỗi (dặm)          |
| EVAP_VP (Pa)       | Áp suất hệ thống bay hơi nhiên liệu (EVAP) (Pa)          |
| EVAP_VP<br>(inH2O) | Áp suất hệ thống bay hơi nhiên liệu (EVAP) (inH2O)       |
| BARO (kPa)         | Áp suất âm (kPa)                                         |
| BARO (inHg)        | Áp suất âm (inHg)                                        |
| EQ_RAT11           | Tỉ lệ tương đương dải biến đổi cảm biến Oxy số 1 nhánh 1 |
| 02S11 (mA)         | Dải biến đổi dòng điện cảm biến Oxy số 1 nhánh 1 (mA)    |
| EQ_RAT12           | Tỉ lệ tương đương dải biến đổi cảm biến Oxy số 2 nhánh 1 |
| 02S12 (mA)         | Dải biến đổi dòng điện cảm biến Oxy số 2 nhánh 1 (mA)    |
| EQ_RAT13           | Tỉ lệ tương đương dải biến đổi cảm biến Oxy số 3 nhánh 1 |
| 02S13 (mA)         | Dải biến đổi dòng điện cảm biến Oxy số 3 nhánh 1 (mA)    |
| EQ_RAT14           | Tỉ lệ tương đương dải biến đổi cảm biến Oxy số 4 nhánh 1 |
| 02S14 (mA)         | Dải biến đổi dòng điện cảm biến Oxy số 4 nhánh 1 (mA)    |
| EQ_RAT21           | Tỉ lệ tương đương dải biến đổi cảm biến Oxy số 1 nhánh 2 |
| 02S21 (mA)         | Dải biến đổi dòng điện cảm biến Oxy số 1 nhánh 2 (mA)    |
| EQ_RAT22           | Tỉ lệ tương đương dải biến đổi cảm biến Oxy số 2 nhánh 2 |

Version 1.0

31

| O2S22 (mA)                    | Dải biến đổi dòng điện cảm biến Oxy số 2 nhánh 2 (mA)      |
|-------------------------------|------------------------------------------------------------|
| EQ_RAT23                      | Tỉ lệ tương đương dải biến đổi cảm biến Oxy số 3 nhánh 2   |
| O2S23 (mA)                    | Dải biến đổi dòng điện cảm biến Oxy số 3 nhánh 2 (mA)      |
| EQ_RAT24                      | Tỉ lệ tương đương dải biến đổi cảm biến Oxy số 4 nhánh 2   |
| O2S24 (mA)                    | Dải biến đổi dòng điện cảm biến Oxy số 4 nhánh 2 (mA)      |
| EQ_RAT11                      | Tỉ lệ tương đương dải biến đổi cảm biến Oxy số 1 nhánh 1   |
| O2S11 (mA)                    | Dải biến đổi dòng điện cảm biến Oxy số 1 nhánh 1 (mA)      |
| EQ_RAT12                      | Tỉ lệ tương đương dải biến đổi cảm biến Oxy số 2 nhánh 1   |
| 02S12 (mA)                    | Dải biến đổi dòng điện cảm biến Oxy số 2 nhánh 1 (mA)      |
| EQ_RAT21                      | Tỉ lệ tương đương dải biến đổi cảm biến Oxy số 1 nhánh 2   |
| 02S21 (mA)                    | Dải biến đổi dòng điện cảm biến Oxy số 1 nhánh 2 (mA)      |
| EQ_RAT22                      | Tỉ lệ tương đương dải biến đổi cảm biến Oxy số 2 nhánh 2   |
| 02S22 (mA)                    | Dải biến đổi dòng điện cảm biến Oxy số 2 nhánh 2 (mA)      |
| EQ_RAT31                      | Tỉ lệ tương đương dải biến đổi cảm biến Oxy số 1 nhánh 3   |
| 02S31 (mA)                    | Dải biến đổi dòng điện cảm biến Oxy số 1 nhánh 3 (mA)      |
| EQ_RAT32                      | Tỉ lệ tương đượng dải biến đổi cảm biến Oxy số 2 nhánh 3   |
| 02S32 (mA)                    | Dải biến đổi dòng điện cảm biến Oxy số 2 nhánh 3 (mA)      |
| EQ_RAT41                      | Tỉ lệ tương đương dải biến đổi cảm biến Oxy số 1 nhánh 4   |
| 02S41 (mA)                    | Dải biến đổi dòng điện cảm biến Oxy số 1 nhánh 4 (mA)      |
| EQ_RAT42                      | Tỉ lệ tương đương dải biến đổi cảm biến Oxy số 2 nhánh 4   |
| 02S42 (mA)                    | Dài biến đổi dòng điện cảm biến Oxy số 2 nhánh 1 (mA)      |
| CATEMP11( <sup>0</sup><br>F)  | Nhiệt độ chất xúc tác cảm biến 1 nhánh 1 ( <sup>0</sup> F) |
| CATEMP11 ( <sup>0</sup><br>C) | Nhiệt độ chất xúc tác cảm biến 1 nhánh 1 ( $^{0}$ C)       |
| CATEMP21( <sup>0</sup><br>F)  | Nhiệt độ chất xúc tác cảm biến 1 nhánh 2 ( $^0$ F)         |
| CATEMP21 ( <sup>0</sup><br>C) | Nhiệt độ chất xúc tác cảm biến 1 nhánh 2 ( $^0$ C)         |
| CATEMP12( <sup>0</sup><br>F)  | Nhiệt độ chất xúc tác cảm biến 2 nhánh 1 ( $^0$ F)         |

## DTDAuto

Version 1.0

| CATEMP12 ( <sup>0</sup><br>C) | Nhiệt độ chất xúc tác cảm biến 2 nhánh 1 ( <sup>0</sup> C) |
|-------------------------------|------------------------------------------------------------|
| CATEMP22( <sup>0</sup><br>F)  | Nhiệt độ chất xúc tác cảm biến 2 nhánh 2 ( $^{0}$ F)       |
| CATEMP22 ( <sup>0</sup><br>C) | Nhiệt độ chất xúc tác cảm biến 2 nhánh 2 ( $^{0}$ C)       |
| VPWR (V)                      | Điện áp khối điều khiển (V)                                |
| LOAD_ABS<br>(%)               | Giá trị tải tuyệt đối (%)                                  |
| EQ_RAT                        | Điều khiển tỉ lệ tương đương                               |
| TP_R (%)                      | Vị trí bướm ga liên quan                                   |
| AAT( <sup>0</sup> C)          | Nhiệt độ môi trường ( <sup>0</sup> C)                      |
| AAT( <sup>0</sup> F)          | Nhiệt độ môi trường ( <sup>0</sup> F)                      |
| TP_B (%)                      | Vị trí bướm ga tuyệt đối B (%)                             |
| TP_C (%)                      | Vị trí bướm ga tuyệt đối C (%)                             |
| APP_D (%)                     | Vị trí bướm ga tuyệt đối D (%)                             |
| APP_E (%)                     | Vị trí bướm ga tuyệt đối E (%)                             |
| APP_F (%)                     | Vị trí bướm ga tuyệt đối F (%)                             |
| TAC_PCT (%)                   | Điều khiển bộ chấp hành bướm ga                            |
| MIL_TIME                      | Thời gian động cơ hoạt động sau khi đèn MIL kích hoạt      |
| CLR_TIME                      | Thời gian kể từ khi xóa mã lỗi                             |
| A                             |                                                            |

Version 1.0

### Mục lục

| 1. GIỚI THIỆU THIẾT BỊ                                      | 1    |
|-------------------------------------------------------------|------|
| 1.1 Phạm vi ứng dụng và mô tả thiết bị                      | 2    |
| 1.2 Đặc điểm kỹ thuật                                       | 3    |
| 1.3 Gói sản phẩm:                                           | 3    |
| 1.4 Những trục trặc khi sử dụng sản phẩm và cách xử lí      | 4    |
| 2. HƯỚNG DẪN SỬ DỤNG THIẾT BỊ                               | 4    |
| 2.1 OBDII/EOBD                                              | 4    |
| 2.1.1 Các bước thực hiện                                    | 5    |
| 2.1.2 Read Codes (Đọc mã lỗi)                               | 6    |
| 2.1.3 Earsing Codes ( <i>Xóa mã lỗi</i> )                   | 7    |
| 2.1.4 Live Data (Đọc dữ liệu hiện hành của xe)              | 8    |
| 2.1.5 Viewing Freeze Frame Data (Xem các tham số tĩnh)      | 10   |
| 2.1.6 Retrieving I/M Readiieness Status (Kiểm tra khí thải) | 11   |
| 2.1.7 O2 Monitor Test (Kiểm tra giám sát cảm biến Oxy)      | 13   |
| 2.1.8 On-Board Monitor Test                                 | 15   |
| 2.1.9 Component Test (Kiểm tra các thành phần)              | 17   |
| 2.1.10 Viewing Vehicle Information (Xem thông tin về xe)    | 18   |
| 2.1.11 Modules Present                                      | 19   |
| 2.1.12 DTC Lookup                                           | 20   |
| 2.2 M - OBDII                                               | 20   |
| 2.2.1 Quy trình thực hiện                                   | 20   |
| 2.2.2 Reading Codes (Đọc mã lỗi)                            | 22   |
| 2.2.3 Earsing Code (Xóa mã lỗi)                             | 24   |
| 3. CHÚ GIẢI TỪ VIẾT TẮT                                     | . 25 |
|                                                             |      |

Cảm ơn các bạn đã để tâm đọc kỹ hướng dẫn sử dụng này, chúc các bạn thành công với sản phẩm của chúng tôi

#### DTDAUTO TECHNOLOGY TEAM

Tel: +84 37845426, +84 913001792

Địa chỉ 1: P304 Viện Vật lý Số 10 Đào Tấn - Ba Đình - Hà nội

Địa chỉ 2: Nhà 14A ngõ 79/56 Đường Cầu Giấy - Hà nội

Địa chỉ 3: P81, tầng 8, tòa nhà 2H - Viện Vật lý, số 18 Hoàng Quốc Việt – Viện Khoa Học & Công Nghệ Việt Nam

Email: <u>dtdauto@gmail.com</u>

dtdung@iop.vast.ac.vn

Website: http://www.dtdauto.com